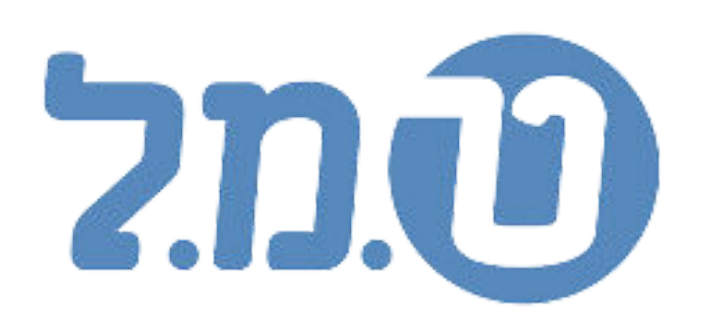

# ישום הפחתת הבראה בתוכנת השיקלולית יוני 2024

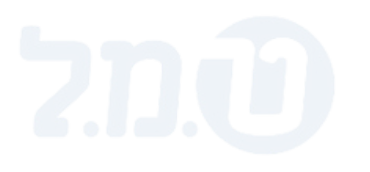

## חישוב הפחתה מהעובד

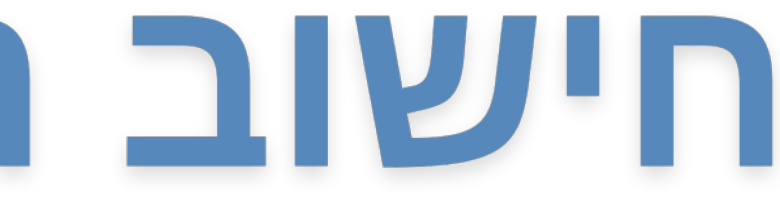

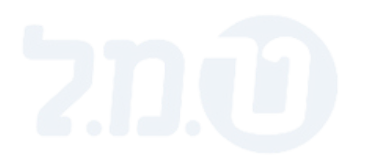

### הפחתת הבראה - תשלום הבראה שנתי

| סה״כ | כמות                         | תעריף      | תאור           | קוד |
|------|------------------------------|------------|----------------|-----|
| 2508 | לפי תקופת הוותק<br>לדוגמה: 6 | <b>418</b> | הבראה          | 4   |
| -418 | -1                           | <b>418</b> | הפחתת<br>הבראה | 28  |

משלמים הבראה במלואה כרגיל ומפחיתים באמצעות הרכיב היעודי

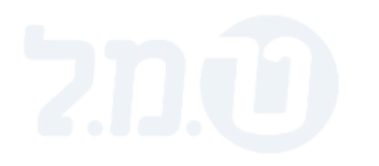

#### הפחתת הבראה - תשלום הבראה חודשי

| סה״כ   | כמות                           | תעריף      | תאור           | קוד |
|--------|--------------------------------|------------|----------------|-----|
| 209    | לפי תקופת הוותק<br>לדוגמה: 0.5 | <b>418</b> | הבראה          | 4   |
| -34.83 | -1                             | 34.83      | הפחתת<br>הבראה | 28  |

חישוב תעריף ההפחתה החודשי: 12=34.83 = 418/12

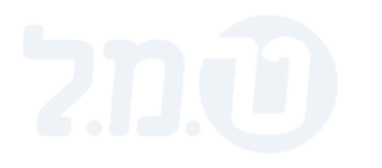

#### עובדים שעתיים/יומיים

### עובדים שנצבר להם חלקיות הבראה, ניתן לראות בדו״ח ׳צבירת הבראה׳ את כמות ההפחתה בשדה יחס צבירה מזכאות'

| יחס צבירה<br>מזכאות | סה"כ<br>צבירה | סה"כ<br>זכאות | שם פרטי | שם משפחה |
|---------------------|---------------|---------------|---------|----------|
| 0.75                | 4.5           | 6             | ישראל   | ישראלי   |

יש לבחור בתקופת הדו"ח את התקופה בעבורה משולמת ההבראה.

< הדו"ח נמצא בנתיב: דוחות > דוחות פנימיים העדרויות > דו"ח צבירת הבראה

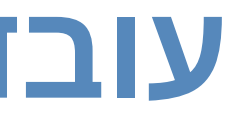

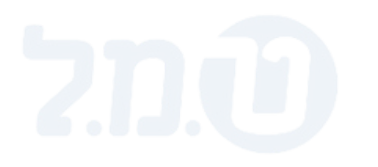

### הפחתת הבראה - תשלום הבראה שנתי צבירת הבראה חלקית

| סה״כ   | כמות                           | תעריף      | תאור           | קוד |
|--------|--------------------------------|------------|----------------|-----|
| 1881   | לפי תקופת הוותק<br>4.5 לדוגמה: | <b>418</b> | הבראה          | 4   |
| -313.5 | -0.75                          | <b>418</b> | הפחתת<br>הבראה | 28  |

כמות ההפחתה נלקחה משדה יחס צבירה מזכאות בדו"ח

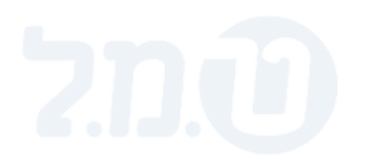

### הפחתת הבראה - תשלום הבראה חודשי צבירת הבראה חלקית

| סה״כ   | במות                             | תעריף      | תאור           | קוד |
|--------|----------------------------------|------------|----------------|-----|
| 156.7  | לפי תקופת הוותק<br>לדוגמה: 0.375 | <b>418</b> | הבראה          | 4   |
| -26.12 | -0.75                            | 34.83      | הפחתת<br>הבראה | 28  |

עריף ההפחתה החודשי: 12=34.83 במות החודשי: 12/12=21/87 כמות ההפחתה נלקחה משדה יחס צבירה מזכאות בדו"ח

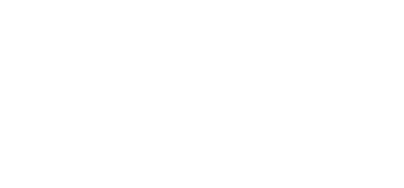

## חישוב השתתפות המעסיק

השתתפות המעסיק היא בגובה הסכום "שנחסך" לו בגין תשלומי החובה (ביטוח לאומי קה"ל ומס שכר במידה וישנם)

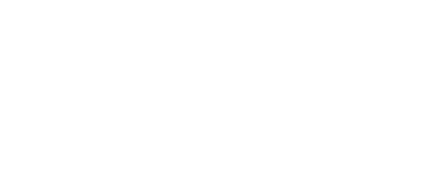

#### לצורך חישוב השתתפות המעסיק יש לבצע את הפעולות הבאות:

1. חישוב התלוש ללא ההפחתה ולחיצה על כפתור "עלות מעסיק לפני"

2. חישוב סופי עם ההפחתה ולחיצה על כפתור "עלות מעסיק אחרי"

#### לאחר שמירת הערכים של "עלות מעסיק לפני" ו"עלות מעסיק אחרי" ערך עלות המעסיק יחושב באופן אוטומטי.

לחצני שמירת ערך עלות קיימים במסך חישוב/ תצוגת חישוב ובקליטה קיבוצית

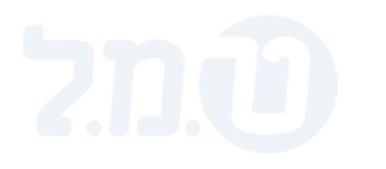

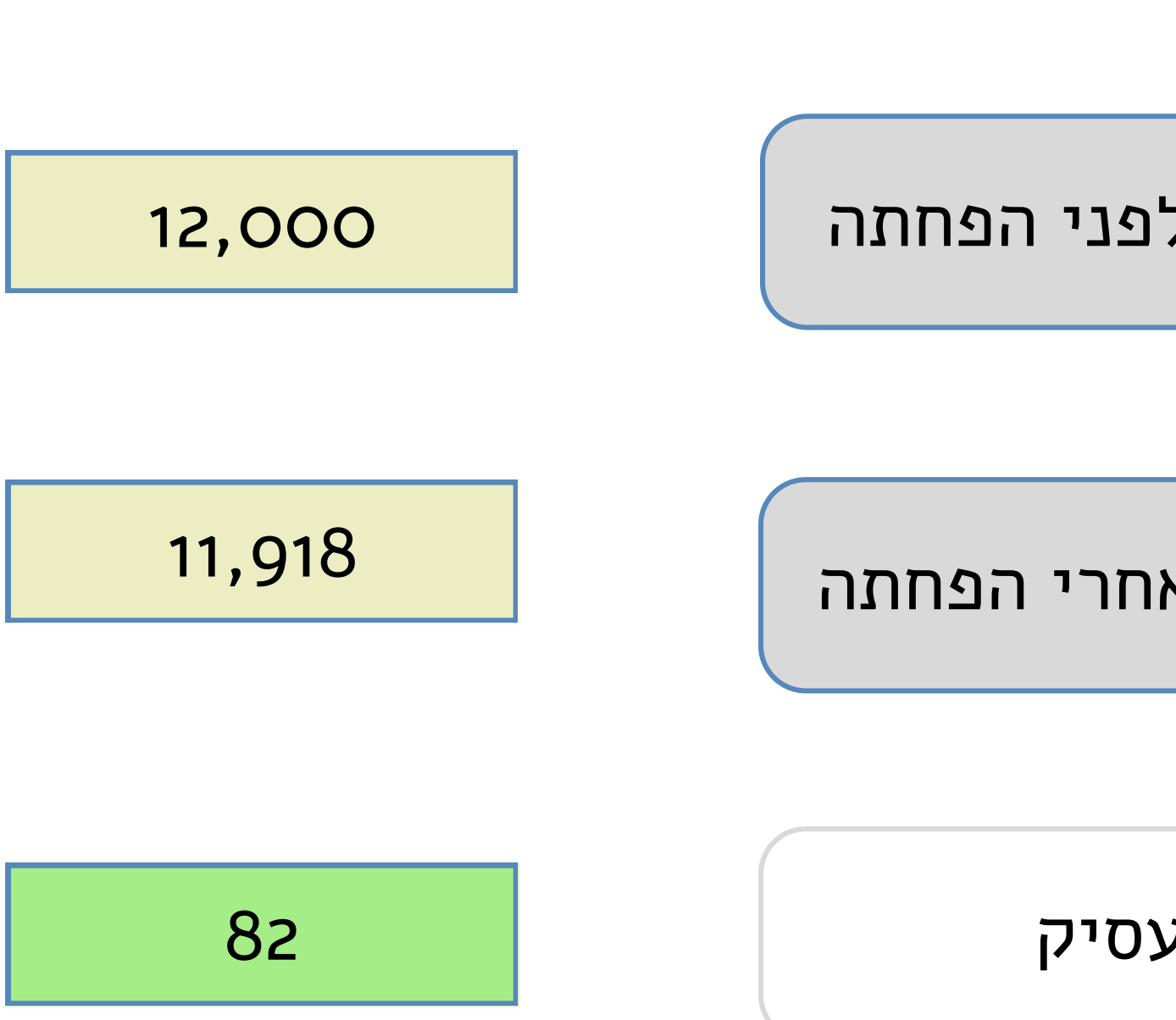

דוגמה:

לאחר שמירת הערכים של עלות לפני ואחרי, המערכת תחשב את השתתפות המעסיק <u>ואין</u> צורך להזין את הערך באופן ידני.

#### השתתפות המעסיק

קליטת עלות מעסיק אחרי הפחתה

קליטת עלות מעסיק לפני הפחתה